# **3G Gateway Instruction**

(H3G-800)

H3 System Co., Ltd

### < Revision Notes >

| No. | Date | Version | Content | Author |
|-----|------|---------|---------|--------|
|     |      |         |         |        |
|     |      |         |         |        |
|     |      |         |         |        |
|     |      |         |         |        |
|     |      |         |         |        |
|     |      |         |         |        |

## **USA-Federal Communications Commission (FCC)**

This device complies with part 15 of the FCC Rules. Operation is subject to the following two conditions: (1) This device may not cause harmful interference, and (2) this device must accept any interference received, including interference that may cause undesired operation.

This equipment has been tested and found to comply with the limits for a Class B digital device, pursuant to Part 15 of FCC Rules. These limits are designed to provide reasonable protection against harmful interference in a residential installation. This equipment generates, uses, and can radiate radio frequency energy. If not installed and used in accordance with the instructions, it may cause harmful interference to radio communications. However, there is no guarantee that interference will not occur in a particular installation.

If this equipment does cause harmful interference to radio or television reception, which can be determined by tuning the equipment off and on, the user is encouraged to try and correct the interference by one or more of the following measures:

- Reorient or relocate the receiving antenna
- Increase the distance between the equipment and the receiver.
- Connect the equipment to outlet on a circuit different from that to which the receiver is connected.
- Consult the dealer or an experienced radio/TV technician for help.

Any changes or modifications not expressly approved by the party responsible for compliance could void the user's authority to operate the equipment.

## Warning

This equipment should be installed and operated with separation distance of at least 20 cm from all persons.

## **Welcome**

- Thank you for purchasing 3G Gateway (H3G-800).
- The 3G gateway receive health data from devices such as blood pressure monitor, glucometer, and weight scale
- The 3G Gateway transmit them into a healthcare center through CDMA(verizon) mobile network

•

## Packaging List

- Modem Main
- AC Adapter (5V/3A)

#### 0. Overview

This document describes instructions regarding the H3 3G gateway (H3G-800, H3 System) and the related components. This document includes

- How to install and configure the H3 3G gateway
- How to use the H3 3G gateway
- How to setup a server system for the H3 3G gateways

#### 1. Specification

- 1. Dimension & weight
  - Size : 125 x 100 x33 mm
  - Weight : 160g
  - -
- 2. Communication technology
  - Bluetooth : class 2
  - Range : 10m
  - Profile : SPP (Serial Port Profile)

-

- 3. Power supply : AC Adapter (5V/3A) or Rechargeable battery (Lithium polymer)
- 4. Frequency : Dual band (800, 1900MHz)
- 5. Operation temp :  $-10^{\circ}$ C to  $40^{\circ}$ C (14 °F to 104 °F)
- 6. Antenna : External Quad band antenna
- 7. Available devices
  - Lifescan Onetouch Ultra/Mini with Bluetooth adapter(BA-110)
  - Weight : 160g
  - A&D weighting scale (UC-321PBT)
  - A&D blood pressure monitor (UA-767PBT)
  - IEM blood pressure monitor (Stabil-O-Graph)
  - ForaCare's thermometer (FORA IR20b)
  - Beijing Choice's Pulse Oximeter (MD300C318)

#### 2. Gateway installation

- 1) Preparation for deployment
  - A. SIM card
    - i. Unscrew and open the bottom cover. And insert a SIM card.
  - B. Gateway configuration
    - i. Turn off the gateway.
    - ii. Connect a serial cable (provided by H3 System) to a gateway and a PC.
    - iii. Run the configuration software.
    - iv. Turn on the gateway.

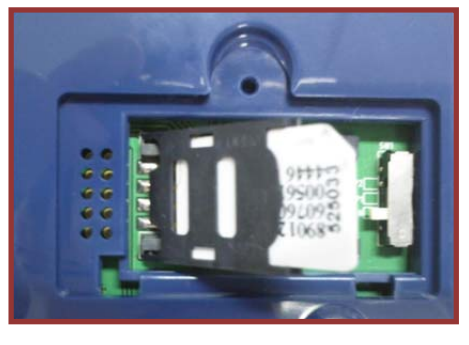

Figure 1. SIM card insertion

- v. Configure the gateway with the configuration software. For the details, please see the section below, "Gateway configuration."
- C. Pairing and testing
  - i. Pair with devices. Please see "Pairing" section below.
  - ii. Take readings and confirm if the readings are successfully delivered to a server. Please see "Measurement and data transmission" section.

- D. Final inspection
  - i. Confirm the mode selection switch at "N." If not, set the switch at "N."
  - ii. Prepare dry cells for backup batteries.
  - iii. Close the bottom cover.
- 2) Installation at user's home
  - A. Place a gateway at a suitable place.
  - B. Connect a power adapter.
  - C. Insert dry cells if required.

#### 8. Gateway configuration

- 1) Components
  - A. A serial cable provided by H3 System
  - B. Configuration software
    - i. For admin: Serial numbers can be modified.
    - ii. For user: Serial number change is not allowed.

| 🧱 CDMA GateWay                                                                                             |                    |
|----------------------------------------------------------------------------------------------------|--------------------|
| Serial Open Port : Setting                                                                                 | ATA Send Clear All |
| Info<br>Gw ver,<br>Serial NO<br>IP(DNS)<br>Port<br>Device List<br>Delete List<br>Save                      | CDMA Log           |
| Pairing <ul> <li>P2 Mode(Master)</li> <li>P1 Mode(Slave)</li> <li>PIN</li> </ul> Start Pairing Device List | Bluetooth Log      |
|                                                                                                    |                    |

- 2) Descriptions
  - A. Configuration software for an admin: Serial No. modification is enabled.
  - B. Items
    - i. Open: Open the serial port
    - ii. Setting: Shall be checked for changing gateway configurations
    - iii. Serial No: Serial number of the gateway. It's only enabled for the Admin version
    - iv. IP(DNS): DataCollection Server IP or DNS

- v. Port: DataCollection Server port
- vi. Devices List: List of paired devices. Types and BT addresses.
- vii. Delete List: Delete all pairing info.
- viii. Clear Button: Clear window
- ix. Send Button: Send a new configuration to the gateway
- x. 3G Log: 3G AT-command logs
- 3) Steps
  - A. Turn off the gateway.
  - B. Connect a serial cable (provided by H3 System) to a gateway and a PC.
  - C. Run the configuration software.
  - D. Select the suitable COM port (You can check the COM port at the device manager.) and click "Open."
  - E. If you want to modify configuration, then check "Setting." Otherwise uncheck

| E CDMA GateWay                                                                                                    |                                                                                                    |  |  |  |  |
|----------------------------------------------------------------------------------------------------|----------------------------------------------------------------------------------------------------|--|--|--|--|
| Serial COM9 Open Port : Open Setting                                                                                                    | ATA Send Clear All                                                                                                    |  |  |  |  |
| Info           Gw ver,         H3G-650 v1,0,01           Serial NO         120000000           IP(DNS)         192,168,1,1]           Port         65001           Device List | CDMA Log<br>12-03-26 17:16:23> ATZ<br>OK<br>12-03-26 17:16:23> AT+CMEE=2<br>OC-03-26 17:16:23> AT+CREG=1<br>OK<br>12-03-26 17:16:24> AT+CIMI<br>+CIMI: 310000000005691<br>OK                                                                                                    |  |  |  |  |
| Pairing  P2 Mode(Master) P1 Mode(Slave) PIN  Start Pairing  Device List                                                                                                    | Bluetooth Log<br>12-03-26 17:16:16> 93 00 00 04<br>12-03-26 17:16:16> 13 80 00 06 1E 00<br>12-03-26 17:16:19> 05 87 00 35 00 75 00 83 6A 00 13 C6 74 14 25 80 00 50<br>47 32 61 30 31 30 20 56 31 2E 35 35 34 20 44 65 63 20 20 39 20 32 30 31 31<br>20 31 35 3A 35 33 3A 31 30<br>12-03-26 17:16:19> B1 00 00 14 01 11 01 00 00 00 00 50 57 41 63 63 65 73<br>73 50<br>12-03-26 17:16:20> B1 00 00 14 02 11 01 00 00 00 00 50 57 41 63 63 65 73<br>73 50<br>12-03-26 17:16:20> 31 80 00 07 4C 00 02<br>12-03-26 17:16:20> 31 80 00 07 4C 00 02 |  |  |  |  |

"Setting."

- F. Turn on the gateway.
- G. The current configuration and paired devices info are shown.
- H. Change the parameters and click "Send."
- I. If you want to delete the pairing info, check "Delete List" and click "Send."
- J. Before clicking "Send", please double check the settings.
- K. Turn off the gateway and disconnect the serial cable.

#### 9. Pairing

- 1) Mode selection switch
  - A. "N": Normal operation mode

- B. "P1": Pairing mode as a slave. Used for A&D weighing scale (UC-321PBT) and blood pressure monitor (UA-767PBT).
- C. "P2": Used for GMA (BA-110) for Lifescan's blood glucose meter (OneTouch Ultra, OneTouch Mini/Easy, OneTouch Ultra2), IEM blood pressure monitor (Stabil-O-Graph), ForaCare's thermometer (FORA IR20b), and Beijing Choice's Pulse Oximeter(MD300C318).
- 2) Pairing process

A. General process

- i. Turn off the gateway.
- ii. Set the mode selection switch at suitable mode.
- iii. Let the device be at pairing mode.
- iv. Turn on the gateway.
- v. The gateway shows the number of currently paired devices with LEDs for 5 seconds. (Even at the mode "N")

| Number of paired | SENDING LED | READING LED |
|------------------|-------------|-------------|
| devices          |             |             |
| 0                | Off         | Red On      |
| 1                | Green On    | Off         |
| 2                | Green On    | Green On    |
| 3                | Green On    | Red On      |
| 4                | Red On      | Off         |
| 5                | Red On      | Green On    |

- vi. During pairing process, the "Readings" LED turns GREEN.
- vii. At successful pairing, the "Readings" LED blinks GREEN 5 times.
- viii. At failure, the "Readings" LED blinks RED 5 times.
- ix. <u>The gateway goes to the step "v."</u>
- x. You can pair another device at the same pairing mode successively.
- xi. <u>After completion of pairing, you should turn off, set the mode selection</u> switch at "N" and turn on the gateway for normal operation.
- xii. <u>It is strongly recommended that you pair all devices even when you want to pair one device.</u>

xiii. For failure, just let the device at pairing mode and find the result. (Step "vii" and "viii") Don't turn off the gateway and restart the whole procedure again.

- B. Pairing A&D's blood pressure monitor and weighing scale
  - i. Turn off the gateway that the measuring device paired with before if exists.
  - ii. Set the mode selection switch at "P1."
  - iii. Turn on the gateway.
  - iv. The gateway shows the number of currently paired devices with LEDs for 5 seconds.
  - v. The "Readings" LED turns GREEN.
  - vi. Take a reading with the blood pressure monitor or weighing scale.
  - vii. At success, the "Readings" LED blinks GREEN 5 times.
- viii. At failure, the "Readings" LED blinks RED 5 times.
- ix. The gateway goes to the step "iv."
- x. You can pair another device at P1 mode successively.
- xi. After completion of pairing, you should turn off, set the mode selection switch

at "N" and turn on the gateway for normal operation.

- C. Pairing GMA (BA-100).
  - i. Set the mode selection switch at "P2."
  - ii. Let the GMA be at pairing mode.
  - iii. Turn on the gateway.
  - iv. The gateway shows the number of currently paired devices with LEDs for 5 seconds.
  - v. The "Readings" LED turns GREEN.
  - vi. Wait for about a few minutes.
  - vii. At success, the "Readings" LED blinks GREEN 5 times.
- viii. At failure, the "Readings" LED blinks RED 5 times.
- ix. The gateway goes to the step "iv."
- x. You can pair another device at P2 mode successively.
- xi. After completion of pairing, you should turn off, set the mode selection switch at "N" and turn on the gateway for normal operation.
- D. Pairing IEM's blood pressure monitor
  - i. Turn off all mobile devices nearby, especially Bluetooth.
  - ii. Set the mode selection switch at "P2."
  - iii. Let the IEM's blood pressure monitor at pairing mode.
  - iv. Count 30 seconds.
  - v. Turn on the gateway.
  - vi. The gateway shows the number of currently paired devices with LEDs for 5 seconds.
- vii. The "Readings" LED turns GREEN.
- viii. Wait for about a few minutes.
- ix. At success, the "Readings" LED blinks GREEN 5 times.
- x. At failure, the "Readings" LED blinks RED 5 times.
- xi. The gateway goes to the step "v."
- xii. You can pair another device at P2 mode successively.
- xiii. After completion of pairing, you should turn off, set the mode selection switch at "N" and turn on the gateway for normal operation.
- E. Pairing ForaCare's thermometer
  - i. Set the mode selection switch at "P2."
  - ii. Take a reading with the thermometer.
  - iii. Turn on the gateway.
  - iv. The gateway shows the number of currently paired devices with LEDs for 5 seconds.
  - v. The "Readings" LED turns GREEN.
  - vi. Wait for about a few minutes.
  - vii. At success, the "Readings" LED blinks GREEN 5 times.
- viii. At failure, the "Readings" LED blinks RED 5 times.
- ix. The gateway goes to the step "iv."
- x. You can pair another device at P2 mode successively.
- xi. After completion of pairing, you should turn off, set the mode selection switch at "N" and turn on the gateway for normal operation.
- F. Pairing Beijing Choice's Pulse oximeter
  - i. Set the mode selection switch at "P2."

- ii. Take a reading with the oximeter.
- iii. When the Bluetooth icon of the oximeter flashes, remove the finger.
- iv. Turn on the gateway.
- v. The gateway shows the number of currently paired devices with LEDs for 5 seconds.
- vi. The "Readings" LED turns GREEN.
- vii. Wait for about a few minutes.
- viii. At success, the "Readings" LED blinks GREEN 5 times.
- ix. At failure, the "Readings" LED blinks RED 5 times.
- x. The gateway goes to the step "v."
- xi. You can pair another device at P2 mode successively.
- xii. After completion of pairing, you should turn off, set the mode selection switch at "N" and turn on the gateway for normal operation.
- 3) Pairing
  - A. General process
    - i. P2 Mode(Master): The same mode as "P2" mode with the mode selection switch
      - 1. Go to configuration mode. Please see the section "2. Gateway configuration" with "setting" checked.
      - 2. Click "Start" for searching devices. As the result, a list of Bluetooth devices available is shown in "Device List."
      - 3. Select one device and click "Pairing."
      - 4. Information about the process will be shown in "Bluetooth Log."
    - ii. P1 Mode(Slave): The same mode as "P1" mode with the mode selection switch
      - 1. Go to configuration mode. Please see the section "2. Gateway configuration" with "setting" checked.
      - 2. Click "Start" to make gateway be pairing standby mode.
      - 3. Information about the process will be shown in "Bluetooth Log."

#### 10. Measurement and data transmission

- 1) How to use
  - A. Take a reading, and then the reading is transmitted to the gateway by Bluetooth.
  - B. And the reading is automatically transmitted to the server via mobile networks.
  - C. At server access failure, it tries 9 more times, in total 10 times at most with 1 hour period until success.
- 2) Clock setup
  - A. Clock of the gateway is automatically set with 3G connection.
  - B. Clocks of measuring devices can be set during communication with the gateway.
  - C. But, regarding the IEM's blood pressure monitor, clock must be set manually.
- 3) LED indications
  - A. During Bluetooth communication, the "Readings" LED turns GREEN.
  - B. At success, the "Readings" LED blinks GREEN 5 times.
  - C. At failure, the "Readings" LED blinks RED 5 times.
  - D. During server connections, the "Sending" LED turns GREEN.
  - E. At success, the "Sending" LED blinks GREEN 5 times.
  - F. At failure, the "Sending" LED blinks RED 5 times.
- 4) Notification for power failure

- A. The gateway is supposed to connect to a server when an AC adapter is connected and disconnected.
- B. It sends "Power up" and "Power down" signals, respectively.
- C. Backup batteries are required.
- 5) Heart beat
  - A. Server access is taken every six hours for indication "I'm alive."
  - B. If there is any reading unsent, the reading is sent to a server together.

#### 11. Data collection software

1) Setup

ii.

- A. Default path :
  - $C:\Program Files\H3SYSTEM\DataCollection\_GPRS\DataCollection\_GPRS.exe$
- B. Configuration file name: gprs\_config.ini
- C. Contents of configuration file (gprs\_config.ini)
  - i. LOG\_PATH=C:\gprs\log <= Log file path
    - DATA\_PATH=C:\gprs\data <= Data XML file path
  - iii. PORT=65001
- <= TCP/IP port
- D. Change of configuration
  - i. Stop the corresponding windows service
  - ii. Change the configuration file, gprs\_config.ini
- iii. Re-start the windows service
- E. To start the windows service: At "Windows Service", select "DataCollection\_GPRS" and run.

| 문 컴퓨터 관리                                                                                                    |                     |                        |       |        |          |                |
|----------------------------------------------------------------------------------------------------|---------------------|------------------------|-------|--------|----------|----------------|
| 🗐 파일(E) 동작(A) 보기(V) :                                                                                                    | 향(끺) 도움말(빈)         |                        |       |        |          | _8×            |
|                                                                                                    |                     |                        |       |        |          |                |
|                                                                                                    |                     |                        | _     |        |          |                |
| 응 않 지수에 도그                                                                                                    | 🐁 서비스               |                        |       |        |          |                |
| · · · · · · · · · · · · · · · · · · ·                                                                                                    |                     |                        | -     | 4450   | UT ON    | 510 H ( )      |
| 🕀 🔁 공유 폴더                                                                                                    | DataCollection_GPRS |                        | 설명    | 강태     | 시작 유형    | 나음 사용스         |
| 🗉 🚮 로럴 사용자 및 그룹                                                                                                    | 비비스 비장              | NET Huntime Optimi     | Micr  |        | 수동       | 로칠 시스          |
| 🗈 🗑 성능 로그 및 경고                                                                                                    |                     | Alerter                | 29    | 117161 | 사용 안 할   | 도달 서비          |
| 장치 관리자                                                                                                    |                     | Acacha Tamaat          | 400   | 시작철    | A18      | 모델 시스          |
| B 🔄 저장소                                                                                                    |                     | Application Lawer Gat  | Mpa   | 시작됩    | ~S<br>~E | 오철 시스<br>관련 사내 |
| I 이용역 서상소                                                                                                    |                     | CASP NET State Service | ASD.  | 193    |          | 11 돈 의 구       |
| 이 아파 가지 않는 것이 아파 아파 아파 아파 아파 아파 아파 아파 아파 아파 아파 아파 아파                                                                                                    |                     | Automatic Undates      | Win   | 비장되    | 15       | 근법 시스          |
| 유 문을 서비스 및 응용 프로그램                                                                                                    |                     | Background Intelligen  | 92    | ~~=    | 스동       | 로랍 시스          |
| ~~~~~~~~~~~~~~~~~~~~~~~~~~~~~~~~~~~~~~                                                                                                    |                     | ClipBook               | 정보    |        | 사용 아 한   | 로럼 시스          |
| WMI 컨트롤                                                                                                    |                     | COM+ Event System      | SEN   | 시작됨    | 수동       | 로컬 시스          |
| 😠 🛐 SOL Server 구성 관리자                                                                                                    |                     | COM+ System Applic     | CO    |        | 수동       | 로벌 시스          |
| 🗷 🚰 인덱싱 서비스                                                                                                    |                     | Computer Browser       | 네트    |        | 자동       | 로럴 시스          |
|                                                                                                    |                     | Cryptographic Ocrvices | ····  | ARG    | 715      | 22 /1-         |
|                                                                                                    |                     | DataCollection_GPRS    | - 200 |        | 자동       | 로벌 서비          |
|                                                                                                    |                     | BOOM Berrer Proces     | ÐG    | ATE    | 76       | 28.41          |
|                                                                                                    |                     | Device Error Recover   |       | 시작됨    | 자동       | 로컬 시스          |
|                                                                                                    |                     | DHCP Client            | IP    | 시작됨    | 자동       | 로컬 시스          |
|                                                                                                    |                     | Distributed Link Track | 네트    | 시작됨    | 자동       | 로컬 시스          |
|                                                                                                    |                     | Distributed Transacti  | CI 01 |        | 수동       | 네트워크 🞽         |
| 1                                                                                                    | 1 *171 / W.S. /     | < .                    |       |        |          | 2              |
|                                                                                                    |                     |                        |       |        |          |                |
| and the second second se |                     |                        |       |        |          |                |

- 2) Data files and communication log files
  - A. Data XML files will be generated at the folder defined at "DATA\_PATH."
  - B. Log files will be generated at the folder defined at "LOG\_PATH."
  - C. Examples

Ex) Data XML file name: H3\_20101004194422\_1111111111.xml
Creation logic of xml file name: Datetime + gateway serial no
Ex) Log file name: H3\_20101004194422\_156.log
Creation logic of log file name: Datetime

#### 12. XML file

| xml version="1.0" encoding="utf-8"?                                                                           |
|----------------------------------------------------------------------------------------------------|
| <measure battery="1.2" dc="1" serial="1111000002"></measure>                                                  |
| <info <="" gwtime="20111221132941" p="" servertime="20111221132941" sim="310260760561444"></info>             |
| fw="H3G-700 v1.0.28" signal="99,99" />                                                                        |
| <device type="Pressure_AND"></device>                                                                         |
| <data <="" dia="98" id="5080600120" measuretime="20111109132941" pul="77" sys="155" td=""></data>             |
| battery="2.63"                                                                                                |
| <mark>con_gwtime="20111221132941" con_devtime="20111221132941"</mark> />                                      |
|                                                                                                    |
| <device type="Weight"></device>                                                                               |
| <data <="" battery="2.3" id="2222222201" measuretime="20110901142303" result="068.60" td="" unit="kg"></data> |
| con_gwtime="20111221132941"                                                                                   |
|                                                                                                    |
| <device type="Glucose"></device>                                                                              |
| <data <="" id="ZHZ3064BY" measuretime="20111109142303" model="1" result="463" td="" unit="0"></data>          |
| adapter="1"                                                                                                   |
| <mark>con_gwtime="20111221132941" con_devtime=""</mark> />                                                    |
|                                                                                                    |
| <device type="Glucose"></device>                                                                              |
| <data <="" id="ZHZ3064BY" measuretime="20111109142303" model="1" result="463" td="" unit="0"></data>          |
| adapter=" <mark>2</mark> " <mark>battery="3.0" con_gwtime="20111221132941" con_devtime=""</mark> />           |
|                                                                                                    |
| <device type="Thermometer"></device>                                                                          |
| <data <="" btemp="83.66" id="00123E0019B5" measuretime="20100101001000" otemp="97.88" td=""></data>           |
| unit="F" />                                                                                                   |
|                                                                                                    |
| <device type="Pressure_IEM"></device>                                                                         |
| <data <="" dia="100" id="61102DM2" measuretime="20110215151641" pul="091" sys="157" td=""></data>             |
| <mark>con_gwtime="20111221132941" con_devtime="20111221132941"</mark> />                                      |
|                                                                                                    |
| <device type="OXI"></device>                                                                                  |
| <data <="" id="0018E41E7B7F" measuretime="20100116012117" pid="001" pr="075" td="" temp="000"></data>         |
| spo2="90"                                                                                                    |
| battery="10" con_gwtime="20111221132941" con_devtime="" />                                                    |
|                                                                                                    |
| <device type="OXI"></device>                                                                                  |
| <data <="" id="0018E41E7B7F" measuretime="20100116012117" pid="001" pr="075" td="" temp="000"></data>         |

spo2="90" <mark>battery="10"</mark>/> </Device>

</Measure>

| Item                          |                              | Description                                      |  |  |
|-------------------------------|------------------------------|--------------------------------------------------|--|--|
| Common serial="222222222"     |                              | GateWay Serial No                                |  |  |
|                               | dc="0"                       | Power Adapter Connection Status (0:              |  |  |
|                               |                              | Connected ,1 : unconnected)                      |  |  |
|                               | battery="1.2"                | Gateway battery                                  |  |  |
|                               | type="glucose"               | Device                                           |  |  |
|                               |                              | - Glucose : Glucometer                           |  |  |
|                               |                              | - Pressure_AND : Blood pressure(AND)             |  |  |
|                               |                              | - Pressure_IEM : Blood pressure(IEM)             |  |  |
|                               |                              | - Weight : weight scale(AND)                     |  |  |
|                               |                              | - Thermometer : Thermometer                      |  |  |
|                               |                              | - OXI : Pulse Oximeter                           |  |  |
|                               | id="ZHZ306CBY"               | Device Serial No                                 |  |  |
|                               | measuretime="20100101001250" | Measurement time                                 |  |  |
|                               | con_gwtime="20111221132941"  | Gateway's time stamp during communication        |  |  |
|                               |                              | between the measuring device and gateway         |  |  |
|                               | con_devtime="20111221132941" | Measuring device's time stamp during             |  |  |
|                               |                              | communication between the measuring device       |  |  |
|                               |                              | and gateway                                      |  |  |
|                               |                              | (If the measuring device supports sending        |  |  |
|                               |                              | device's current time)                           |  |  |
| Glucometer                    | result="103"                 | Measurement value                                |  |  |
|                               | unit="0"                     | Unit (0 : mg/dL, 1 : mmol/L)                     |  |  |
|                               | model="1"                    | Glucometer Model (0:Ultra, 1:Ultra2,             |  |  |
|                               |                              | 2:Mini/Easy)                                     |  |  |
|                               | adapter="1"                  | Glucometer Adapter ( $0 : N/A$ , $1: BA-100, 2:$ |  |  |
|                               |                              | BA-110)                                          |  |  |
|                               | battery="3.0"                | Battery level (only for BA-110)                  |  |  |
| BP Monitor                    | sys="139"                    | Systolic                                         |  |  |
| (AND)                         | dia="091"                    | Diastolic                                        |  |  |
|                               | pul="094"                    | Pulse rate                                       |  |  |
|                               | battery="2.63"               | Battery                                          |  |  |
| Weight                        | result="066.80"              | Measurement value                                |  |  |
| Scale                         | unit="kg"                    | Unit (kg or lb)                                  |  |  |
|                               | battery="2.32"               | Battery                                          |  |  |
| Thermometer                   | otemp="98.42"                | Object Temperature (Body temperature)            |  |  |
|                               | btemp="74.84"                | Back-ground temperature (Outside temperature)    |  |  |
|                               | unit="F"                     | Unit (F : Fhar)                                  |  |  |
| BP Monitor sys="157" Systolic |                              | Systolic                                         |  |  |
| (IEM)                         | dia="100"                    | Diastolic                                        |  |  |
|                               | pul="091"                    | Pulse rate                                       |  |  |
| Oximeter                      | pid="001"                    | PID                                              |  |  |
|                               | temp="000"                   | Temperature                                      |  |  |
|                               | pr="075"                     | Pulse rate                                       |  |  |

|             | spo2="90"                                                                    | Spo2                                            |
|-------------|------------------------------------------------------------------------------|-------------------------------------------------|
|             | battery="10"                                                                 | Battery level (Unit: %)                         |
|             |                                                                              | 10 for less than 10%                            |
| Gateway     | <info< th=""><th>servertime: timestamp of DataCollection Server</th></info<> | servertime: timestamp of DataCollection Server  |
| information | servertime="20111221132941"                                                  | during communication between gateway and        |
|             | gutimo="20111221122011"                                                      | server                                          |
|             | gwuille- 20111221132941                                                      | gwtime: timestamp of gateway during             |
|             | sim="310260760561444"                                                        | communication between gateway and server        |
|             | fw="H3G-700 v1.0.28"                                                         | sim: SIM card ID including carrier info         |
|             | <mark>signal="99,99" /&gt;</mark>                                            | fw : GateWay firmware version                   |
|             |                                                                              | signal: signal strength (format : signal="rssi, |
|             |                                                                              | ber")                                           |